Fluorescence Spectroscopy

Fluorolog Operations.

- 1. Turn on the Host Computer, Dell Optiplex GX620
- 2. Windows opening Screen
- 3. Select FluoroEsssence

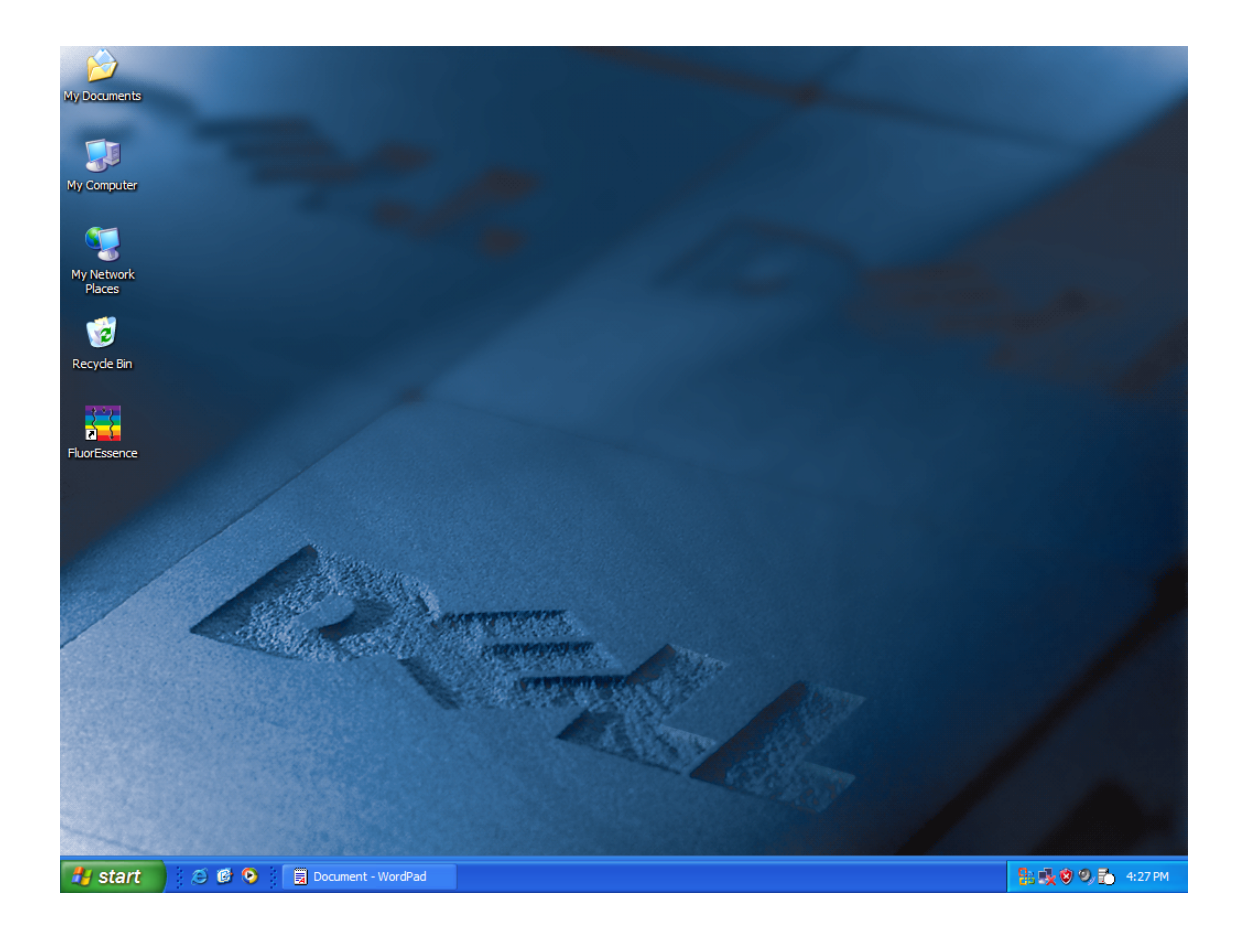

# 4. Opening Screen for FluoroEsssence Window

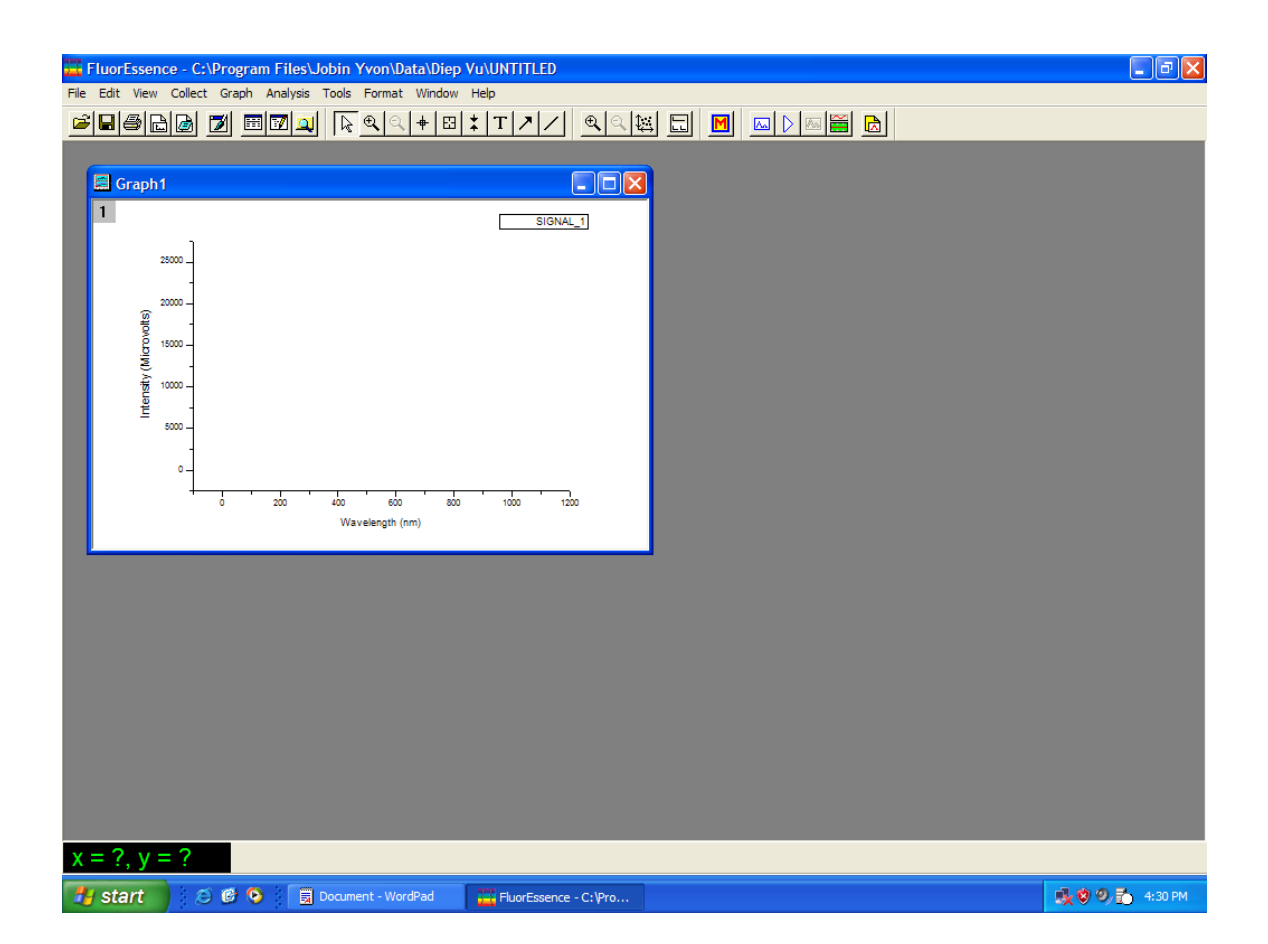

#### **Excitation Calibration Check**

- 5. Close the lid of the Sample compartment
- 6. On the main FluoroEsssence toolbar, select the Experiment Menu

| FluorEssence - C:\Program Files\Jobin Yvon\Data\Diep Vu\UNTITLED<br>File Edit View Collect Graph Analysis Tools Format Window Help |                   |
|----------------------------------------------------------------------------------------------------|-------------------|
|                                                                                                    |                   |
|                                                                                                    |                   |
|                                                                                                    | 1.00 0 Ex 4-34 DM |
| Fluoressence - C: Pro                                                                                                    | •X ● ● E) 4:34 PM |

# System initialization screen.

# 7.Click on next

| FluorEssence - C:\Program Files\Jobin Yvon\Data\Diep Vu\UNTITLED                                                                                                    |                                                     |
|----------------------------------------------------------------------------------------------------|-----------------------------------------------------|
| File Edit View Collect Graph Analysis Tools Format Window Help                                                                                                    |                                                     |
|                                                                                                    |                                                     |
| Graph1<br>Signation<br>Signation<br>Sig | Type = Serial, Target = Excitation 1, PortNum = 1,  |
| NeedingAttention     Settings     Targe     Temperature Control     Configure     Serial     Unknow                                                                                                    | et Port Num Baud Rate<br>wn Com2 - 19200 - Advanced |
| Retry All Abort                                                                                                    | < <back next="">&gt;</back>                         |
|                                                                                                    |                                                     |
| x = ?, y = ?                                                                                                    |                                                     |
| 🗗 start 😥 🙆 📀 🛛 🙀 Flurolog_Operations 🏥 FluorEssence - C: \?ro                                                                                                    | ii 😵 の 🔂 5:04 PM                                    |

## The Fluorescence Main Experiment Menu

## 8. Select Spectra

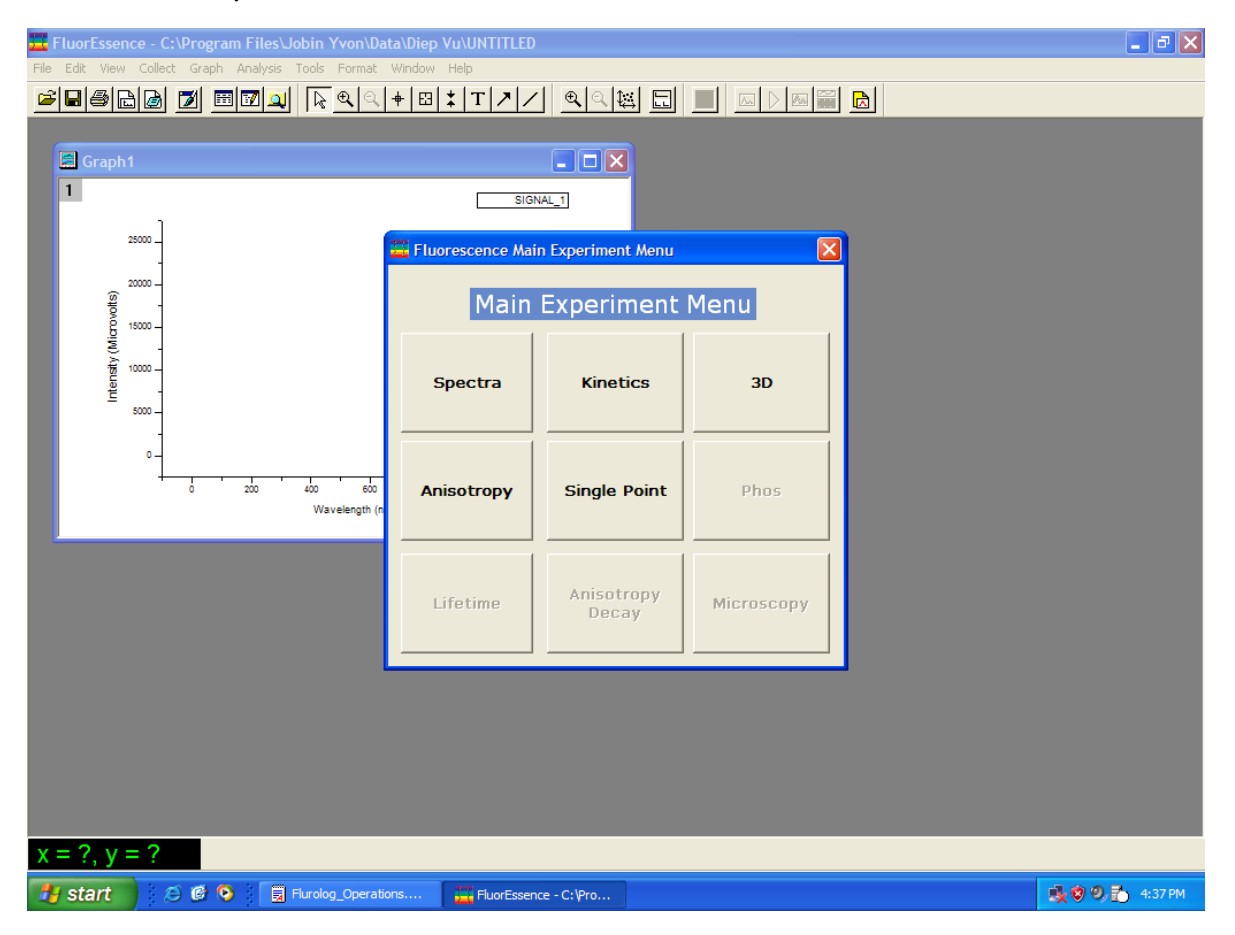

#### 🧮 FluorEssence - C:\Program Files\Jobin Yvon\Data\Diep Vu\UNTITLED \_ 7 🗙 **Bee 7 mm 1** <u>R</u> **1** + m **1** 7 / <u>R</u> **1** m / m **1 6** Graph1 SIGNAL\_1 25000 . Experiment Type X 20000 Intensity (Microvolts) 15000 Experiment Type Emission Excitation Synchronous 10000 5000 200 400 600 800 Wavelength (nm) << Back Next >> x = ?, y = ? 🛃 start 🔰 🖉 🧐 🗒 Flurolog\_Operations.... 🚟 FluorEssence - C:\Pro... 🕵 🧐 🧐 🏠 4:38 PM

#### 9. Choose Excitation then click on Next.

## 11. Choose the default parameters or adjust to-

| Monochromator    | initial wavelength | Final wavelength | Increment | Slit |
|------------------|--------------------|------------------|-----------|------|
| (bandpass)       |                    |                  |           |      |
| (1200 groove / n | m)                 |                  |           |      |
| Excitation       | 200 nm             | 600 nm           | 1 nm      | 1 nm |
| Emission         | 350 nm             | -                | -         | 1 nm |

Default detector parameters for xenon-lamp scan

| Detector (Signal) | Integration | Units |
|-------------------|-------------|-------|
| Signal (SI)       | 100 ms      | CPS   |
| Reference (RI)    | 100 ms      | mA    |
|                   |             |       |

Click on Run Fluorescence Division - Experiment Setup (Spectral Acquisition[Excitation]) Experiment General information-Experiment File M Directory C:\Program Files\Jobin Yvon\Data 🗀 Load 🛛 🔚 Save 📕 Save As .. DfltSpectralExcitation.xml Data Storage DfltEx Data Identifier: Spectral Acquisition[Excitation] Comment: 8 Experiment Type Monos Excitation 1 Activate 🔲 Park 💿 Set as Reference Wavelength Start End Inc nm 200 600 1 N Slit nm 1 Emission 1 Activate Wavelength Park 350 nm Slit 1 nm Status ? M 🔊 6 RTC <u>B</u>un Eull Disclosure <u>H</u>elp Cancel Spectral Acquisition[Excitation] Triggers 🧉 🙆 😒 📲 Flurolog\_Operations. 🕵 🧐 🤔 🎦 4:40 PM 🛃 start EluorEssence - C: Pro

The Fluorolog will do an excitation scan on the xenon lamp.

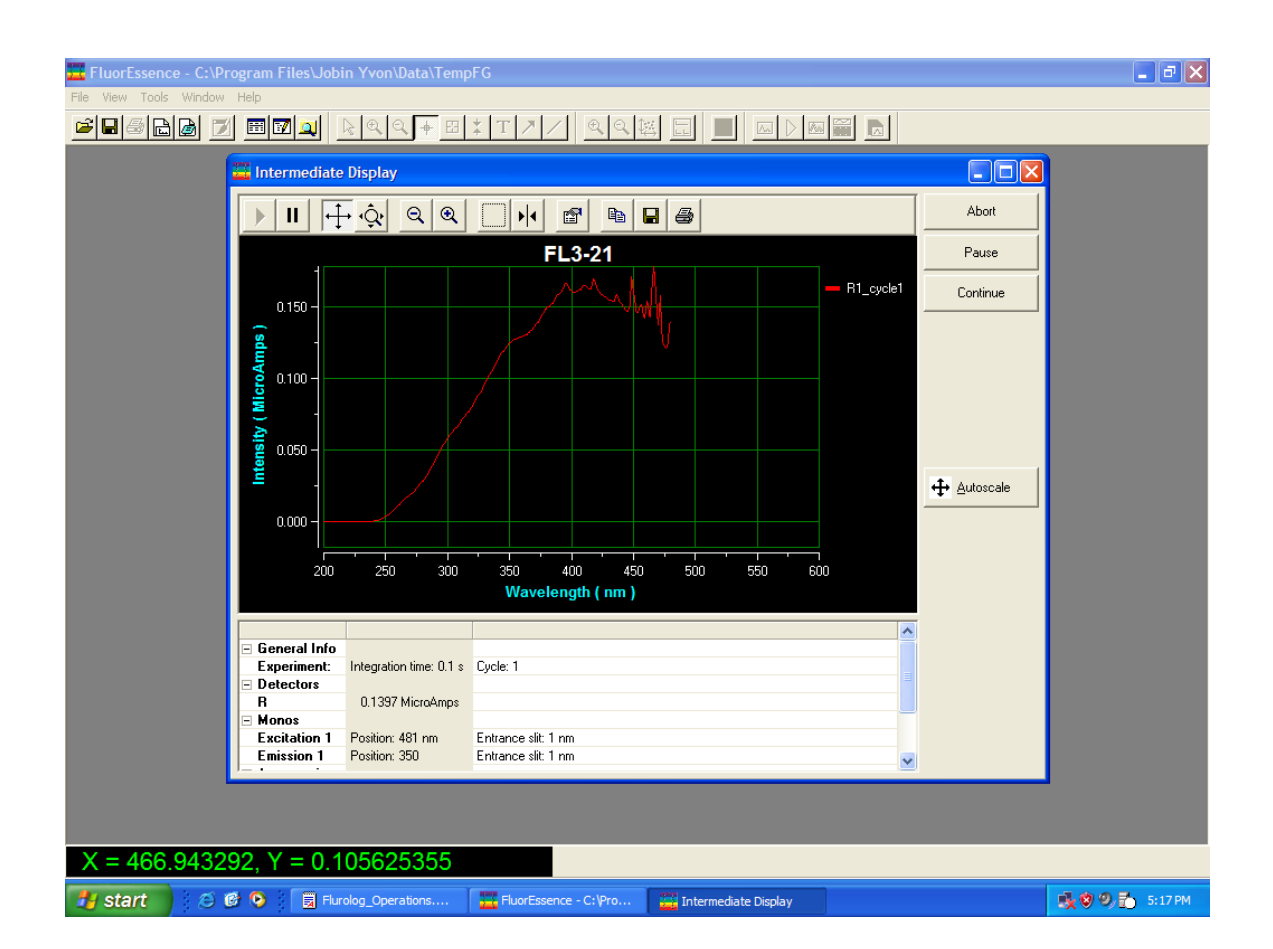

After the scan is complete, the computer will prompt for a file name

| E F  | luorEssence - (                                                                                                    | :\Program Files\. | Jobin Yvon\Data\Diep  | Vu\UNTITLED                               |        | - 2 ×           |
|------|----------------------------------------------------------------------------------------------------|-------------------|-----------------------|-------------------------------------------|--------|-----------------|
| File | Edit View Colle                                                                                                    | ct Graph Analysis | Tools Format Window   | +  <b>T</b>   <b>A</b>   <b>Z</b>   @ []] |        |                 |
|      | Craph1<br>Craph1<br>Cr | 200 · 200 ·       | 40 60<br>Wavelength ( |                                           | Cancel |                 |
| χ =  | = ?, y = ?                                                                                                    |                   |                       |                                           |        |                 |
| -    | start                                                                                                    | a 🛯 💿 : 🗐         | Flurolog Operations   | EluorEssence - C:\Pro                     |        | 🔜 🕲 🧐 👫 5:20 PM |

The screen will display the uncalibrated FluoroMax lamp spectrum.

The main peak should be at 467 nm.

Use the data reader to inspect the signal.

You can grab the bottom right corner of the spectra to enlarge the graph.

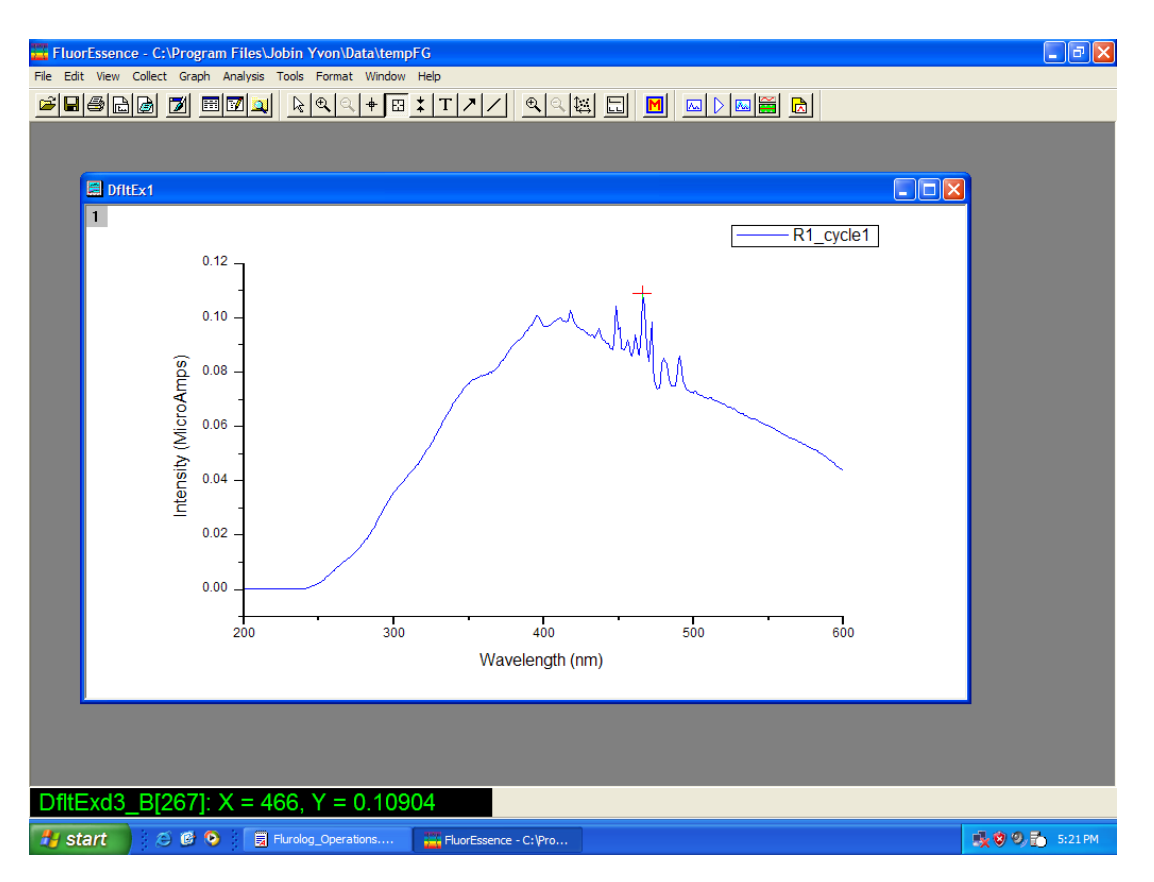

If the main peak is 467 +/- 1 then proceed to calibrate the emission.

If not then you must proceed to calibrate the excitation

monochromator.

Go to the instruction manual for this procedure.

#### **Emission Calibration**

Insert water sample in to the compartment.

Close the lid and select the FluoroEsssence key in the toolbar

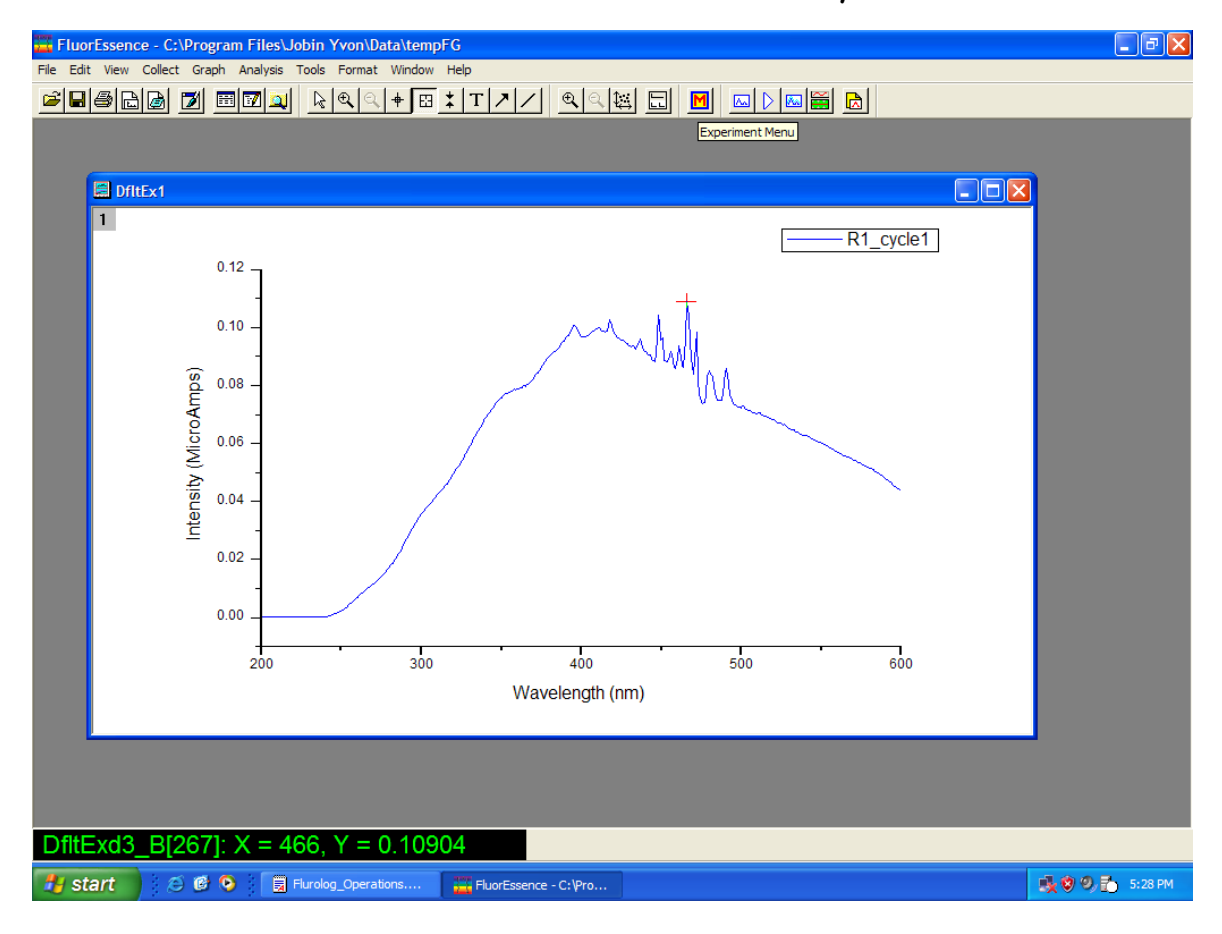

## Choose Spectra

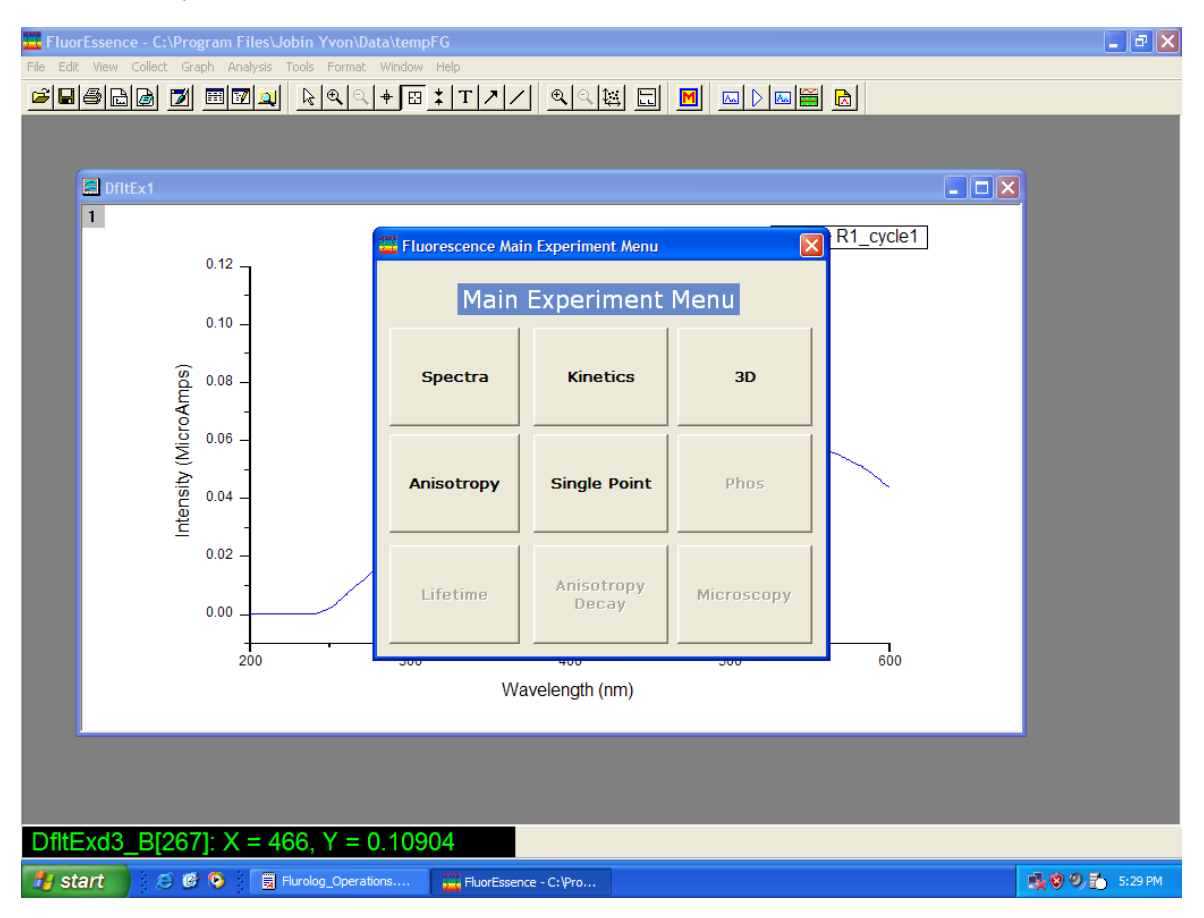

#### Select Emission and then Next

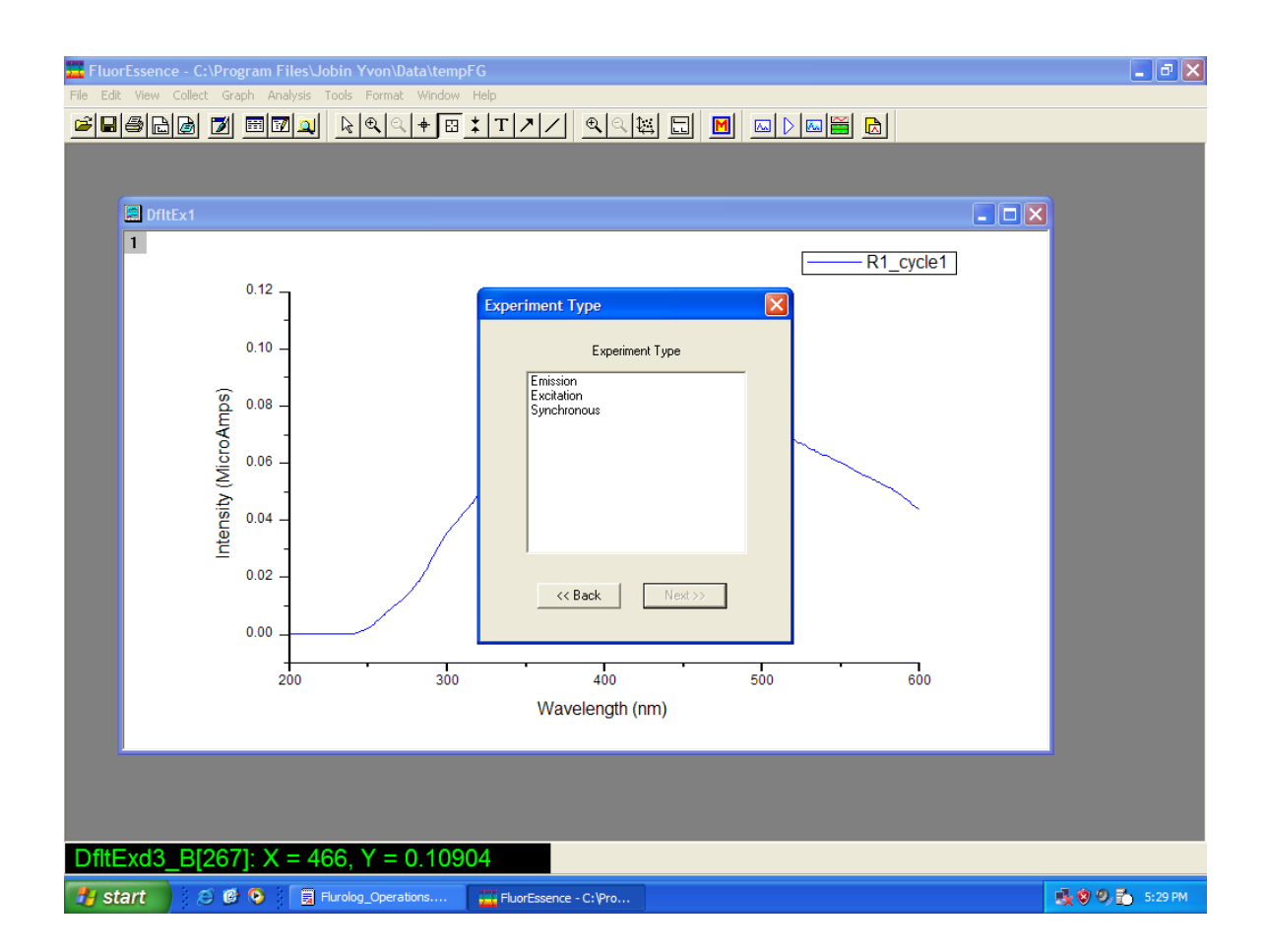

Choose the default parameters for the water-Raman scan:

Monochromator parameters for the water-Raman scan: Monochromator initial wavelength Final wavelength Increment Slit (bandpass) (1200 groove / nm) Excitation 350nm - - 5 nm Emission 365nm 450nm 1 nm 5 nm

Default detector parameters for xenon-lamp scan

| Detector (Signal) | Integration    | Units |
|-------------------|----------------|-------|
| Signal (SI)       | 100 m <i>s</i> | CPS   |
| Reference (RI)    | 100 ms         | mA    |

| 🧮 Fluorescen                | ce Division - Experiment Setup ( Spectral Acquisition[Emission] )                                              |
|-----------------------------|----------------------------------------------------------------------------------------------------|
| Experiment                  | General information                                                                                            |
| Monos                       | Experiment       File     Directory       DftSpectralEmission.xml     C:\Program Files\Jobin Yvon\Data    Load |
| <b>.</b>                    | Data Storage Data Identifier. Dft Em                                                                           |
| Detectors                   | Comment: Spectral Acquisition[Emission]                                                                        |
| Accessories                 | Experiment Type Monos                                                                                          |
| Ø                           | Excitation 1<br>V Activate                                                                                     |
| Display<br>Options<br>Units | Wavelength     Park       nm     350       Sit                                                                 |
|                             | Emission 1  Activate Park © Set as Reference                                                                   |
|                             | Wavelength Start End Inc<br>nm 365 450 1<br>Slit                                                               |
|                             |                                                                                                    |
|                             | Status                                                                                                    |
| Triggers                    | Spectral Acquisition[Emission]                                                                                 |
| 🛃 start                     | 😂 🙆 💽 Flurolog_Operations 🔛 FluorEssence - C:\Pro                                                              |

#### Click on Run

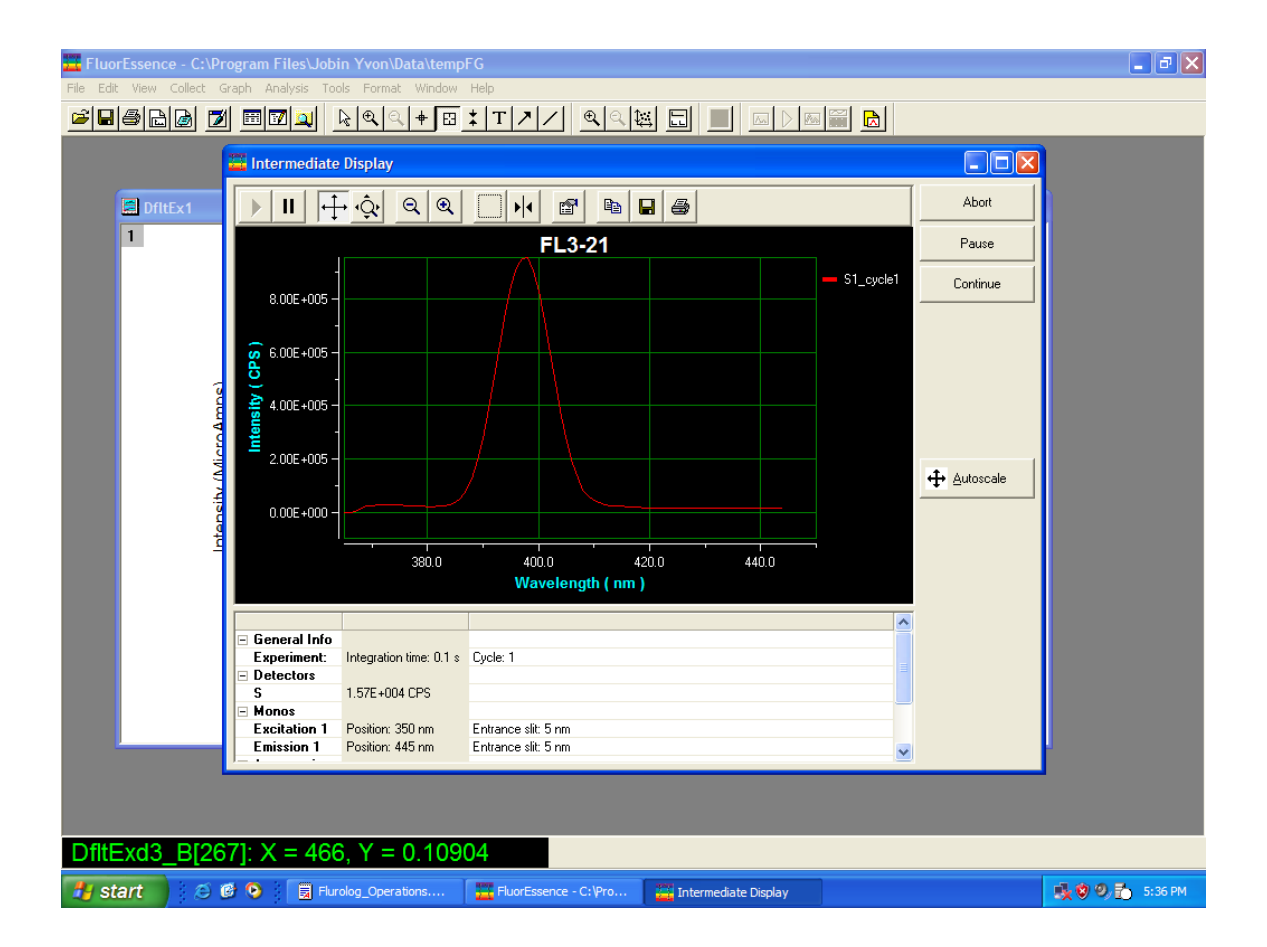

After the scan the screen will display the spectrum and you can use the data reader to inspect the wavelength max.

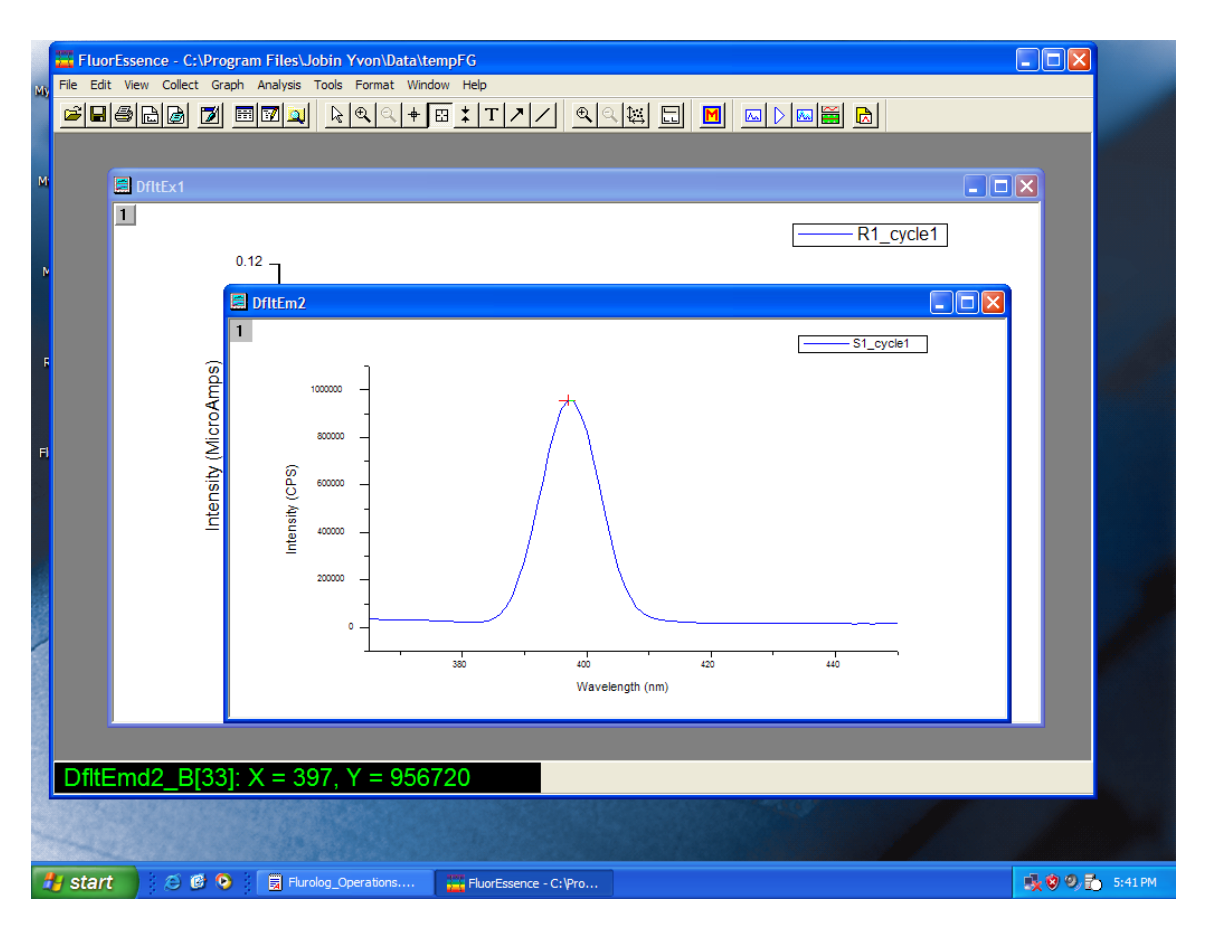

If the water-Raman peak is not at 397 nm, calibrate the emission monochromator.

Refer to the instrument lab manual for this procedure.

If everything checks, you are now ready to use the instrument for your experiment.